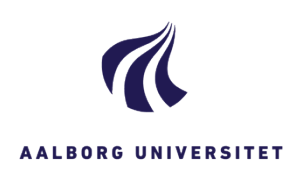

| OPRET STUDENTERSAG    |                                                                                                    |                                                                                                    |
|-----------------------|----------------------------------------------------------------------------------------------------|----------------------------------------------------------------------------------------------------|
| FASE                  | FORKLARING                                                                                                    | NAVIGATION                                                                                                    |
| Opret sag             | Klik på <b>Sag</b>                                                                                                    |                                                                                                    |
|                       |                                                                                                    | Sag 🕶                                                                                                    |
| Vælg sagstype         | Vælg <b>Studentersag</b>                                                                                                    | Sag Contakt Wort<br>Ennessag<br>Studentersag<br>Forskedgunsgyningssag                                                                                                    |
| Skriv titel           | Angiv <b>titlen</b> på den sag, du er ved at oprette i<br>titelfeltet.<br>Bemærk: Der er fastlagt fælles regler for<br>navngivning af studentersager på tværs af AAU.<br>Læs reglerne her:<br>Regler for journalisering af studentersager og<br>uddannelsesplanlægning                                                                                                    |                                                                                                    |
| Vælg<br>sagsgruppe    | Klik på de to små firkanter i feltet <b>sagsgruppe</b> .<br>Nu åbner en menu med universitetets journalplan.<br>Vælg den kategori, som din opgave hører under ved<br>at <b>klikke på den lille pil</b> ud for kategorien; 6<br>Studerende og dernæst 60 studerende, generelt.<br>Sæt prik ud for den valgte sagsgruppe med 3 cifre.<br>Sagsgruppe 601 bruges til generelle individuelle<br>sager på studerende. Se regler for øvrige<br>studentersager her:<br>Regler for journalisering af studentersager og<br>uddannelsesplanlægning.<br>Klik på <b>Anvend</b> . | <ul> <li>6, Studerende</li> <li>60, Studerende, generelt</li> <li>600, Studerende, generelt</li> <li>601, Generelle individuelle</li> <li>602, Studerendes klagesag</li> <li>603, Disciplinærsager</li> </ul> |
| Tilføj Primær<br>part | I feltet søger du den studerende frem på CPR. nr.<br>eller navn.<br>Fif: Hvis du ikke kan søge den studerende frem, er<br>det fordi han/hun endnu ikke er oprettet i STADS.<br>Så skal du oprette vedkommende manuelt (se<br>vejledningen Opret Part - Studentersager)                                                                                                    | Primær part                                                                                                    |
| Gem                   | Nu har du udfyldt alle felter i din sag, og du skal<br><b>gemme</b> den for, at sagen bliver oprettet og får et<br>sagsnummer.                                                                                                    | Gem                                                                                                    |